## How to Register Review

A step-by-step guide to navigate the registration portal

# Labouré college of healthcare

#### Logging In

- In your web browser, navigate to my.laboure.edu. Click Login. Step 1
- Sign in with your student email credentials.

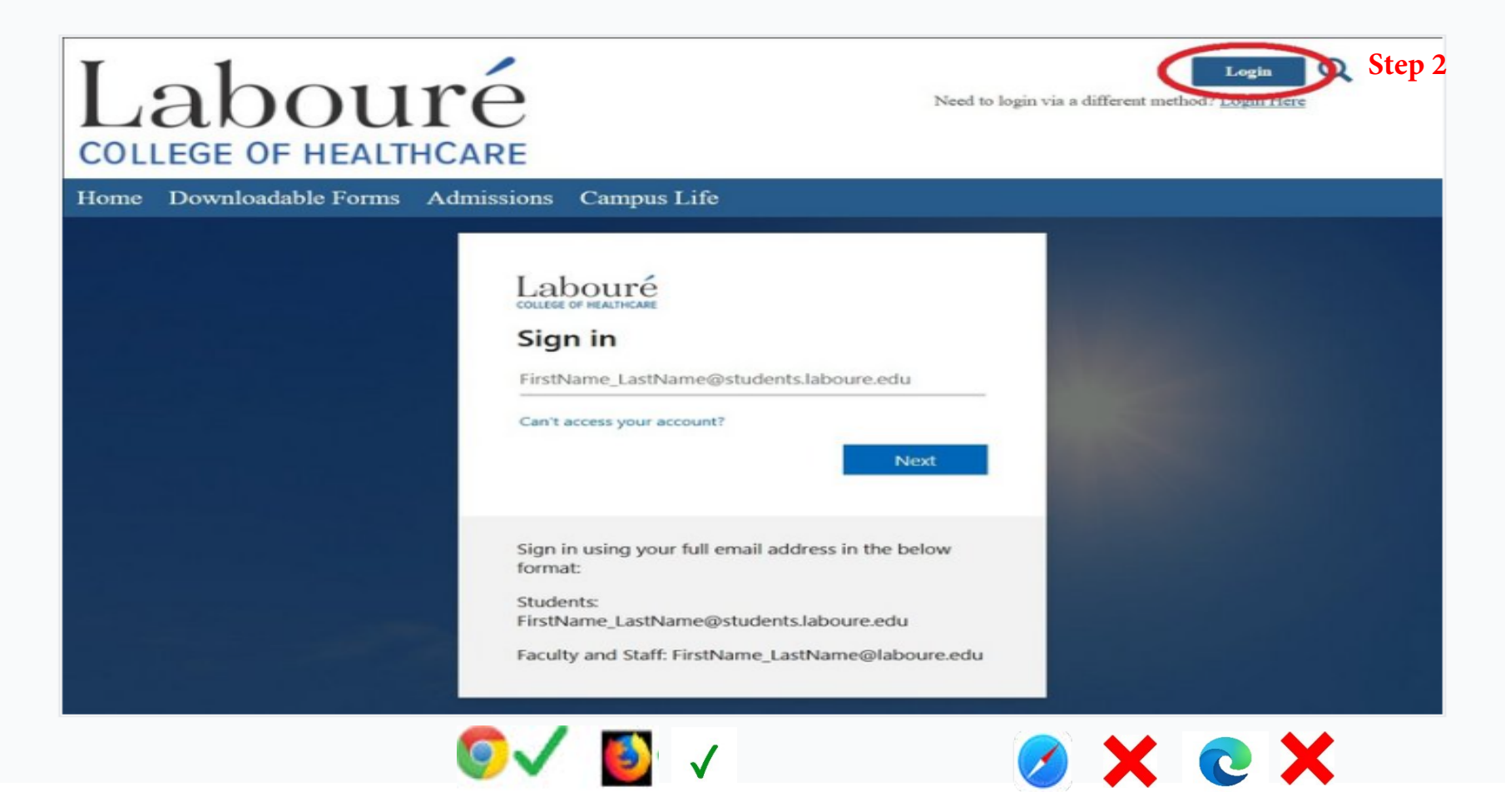

Step 1: Enter "my.laboure.edu" into your web browser. Use Google Chrome or Firefox.

Step 2: Click on the Orange login and sign in using your LCH Email Credentials and follow the prompts.

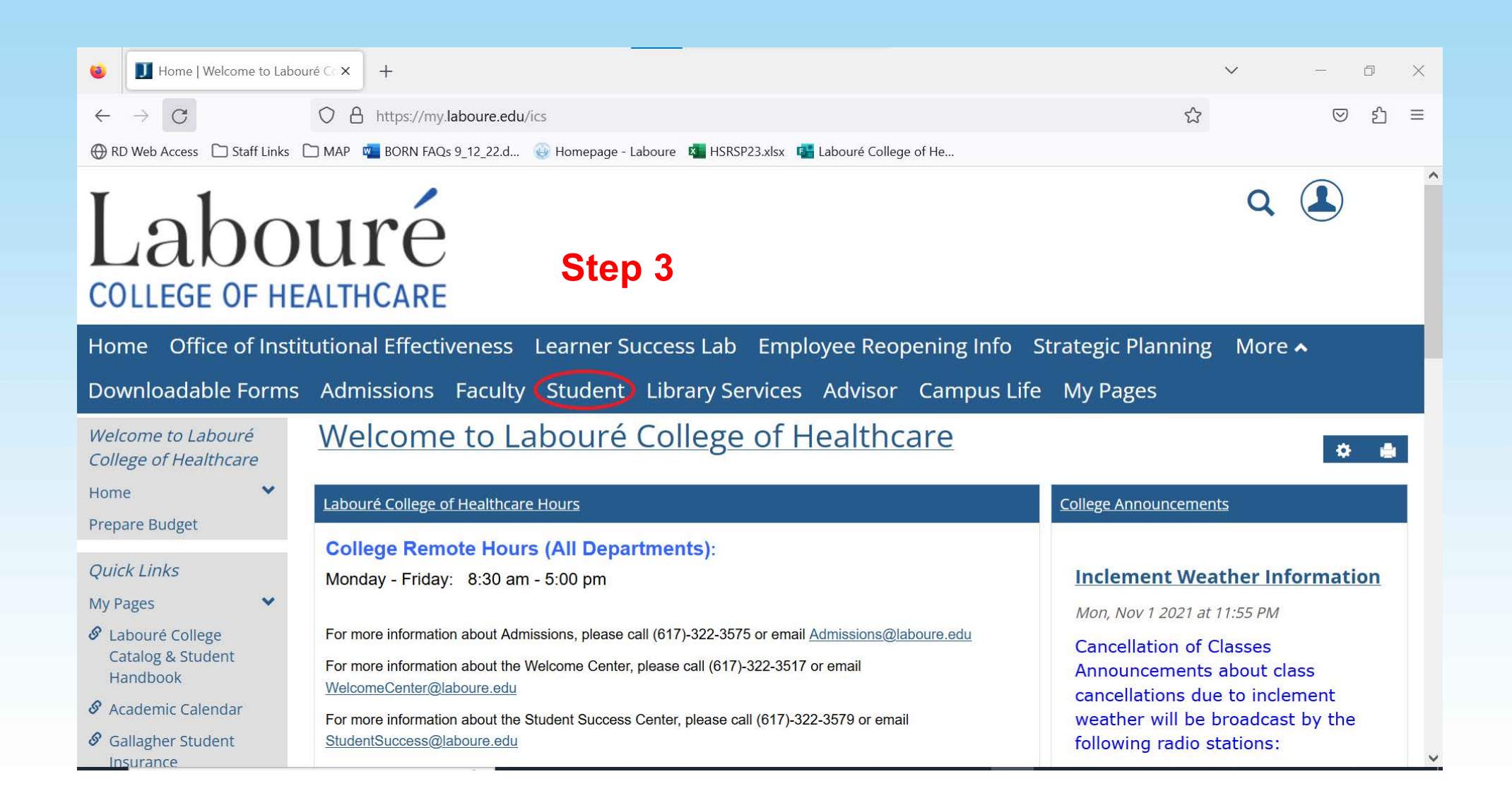

Step 3: Click the "Student" tab at the top of the page.

| 😻 🗾 Student Home   Student               | Welco× +                                                                                                    | ✓ - □                                                                                                    |  |  |  |
|------------------------------------------|----------------------------------------------------------------------------------------------------|----------------------------------------------------------------------------------------------------|--|--|--|
| $\leftarrow \   \rightarrow \   {\rm G}$ | https://my.laboure.edu/ICS/Student/                                                                                                   | 目☆ ♡ 釣                                                                                                    |  |  |  |
|                                          | 🗀 MAP 🔹 BORN FAQs 9_12_22.d 🍥 Homepage - Laboure 🔯 HSRSP23.xlsx 📴 Labouré College of He                                               |                                                                                                    |  |  |  |
| Website                                  | Important Dates                                                                                                    | register for courses.                                                                                                    |  |  |  |
| IT Support and Guides                    |                                                                                                    | If you are not sure about the courses you should                                                                                                    |  |  |  |
| Labouré College<br>Facebook              | From the President's Office: Spring Listening Sessions                                                                                | select, the day or time you are eligible to register,<br>or have questions about registration, an Academic<br>Advisor in the Student Success Center can help.<br>For an advising appointment, please contact |  |  |  |
| S Labouré College                        | Students across all programs are welcome to participate in Labouré's Student Listening Sessions                                       |                                                                                                    |  |  |  |
| Website                                  | with President Hsu. These sessions are optional to attend. They are an opportunity for all students                                   | (617)322-3579.                                                                                                    |  |  |  |
| S Labouré College Twitter                | to share any concerns or questions they have about their studies or happenings at the College.                                        | Thank you!                                                                                                    |  |  |  |
| Labouré College<br>Financial Aid Website | times.                                                                                                    | Register for Classes                                                                                                    |  |  |  |
| 🔗 Private Loans - ELM                    | During the Fall semester, many students took the opportunity to chat about a variety of topics.                                       |                                                                                                    |  |  |  |
| Private Loans - Credible                 | Click here to access a summary of the issues discussed at the Fall sessions.                                                          |                                                                                                    |  |  |  |
| 8 Brightspace                            | Spring Listening Session Dates / Times Step 4                                                                                         | Course Search                                                                                                    |  |  |  |
|                                          |                                                                                                    | Alert: The Add and Drop Period is closed but you                                                                                                    |  |  |  |
|                                          | Monday, February 6, 2023 at 11:30am                                                                                                   | registrations.                                                                                                    |  |  |  |
|                                          | <ul> <li>Iuesday, February 7, 2023 at 3pm (in person classroom IBD and Zoom)</li> <li>Thursday, February 0, 2023 at 3:20pm</li> </ul> |                                                                                                    |  |  |  |
|                                          | • mulsuay, rebruary 9, 2025 at 2.50pm                                                                                                 | Add Period Closed / Drop Period Closed                                                                                                    |  |  |  |
|                                          | We look forward to seeing and hearing from all of you! Zoom link below.                                                               | Add Ferrod closed / brop Ferrod closed                                                                                                    |  |  |  |
|                                          | https://laboure-edu.zoom.us/j/82921685685?pwd=OEZsUzZ0VmdIQ0QrUHNxcnpCdTJQQT09                                                        | O Course Search                                                                                                    |  |  |  |
|                                          |                                                                                                    |                                                                                                    |  |  |  |
|                                          | Meeting ID: 829 2168 5685                                                                                                    |                                                                                                    |  |  |  |
|                                          | Passcode: 025230                                                                                                    |                                                                                                    |  |  |  |

**Step 4:** Scroll down and click "Register for Classes" on the right hand side. It should be halfway down the page.

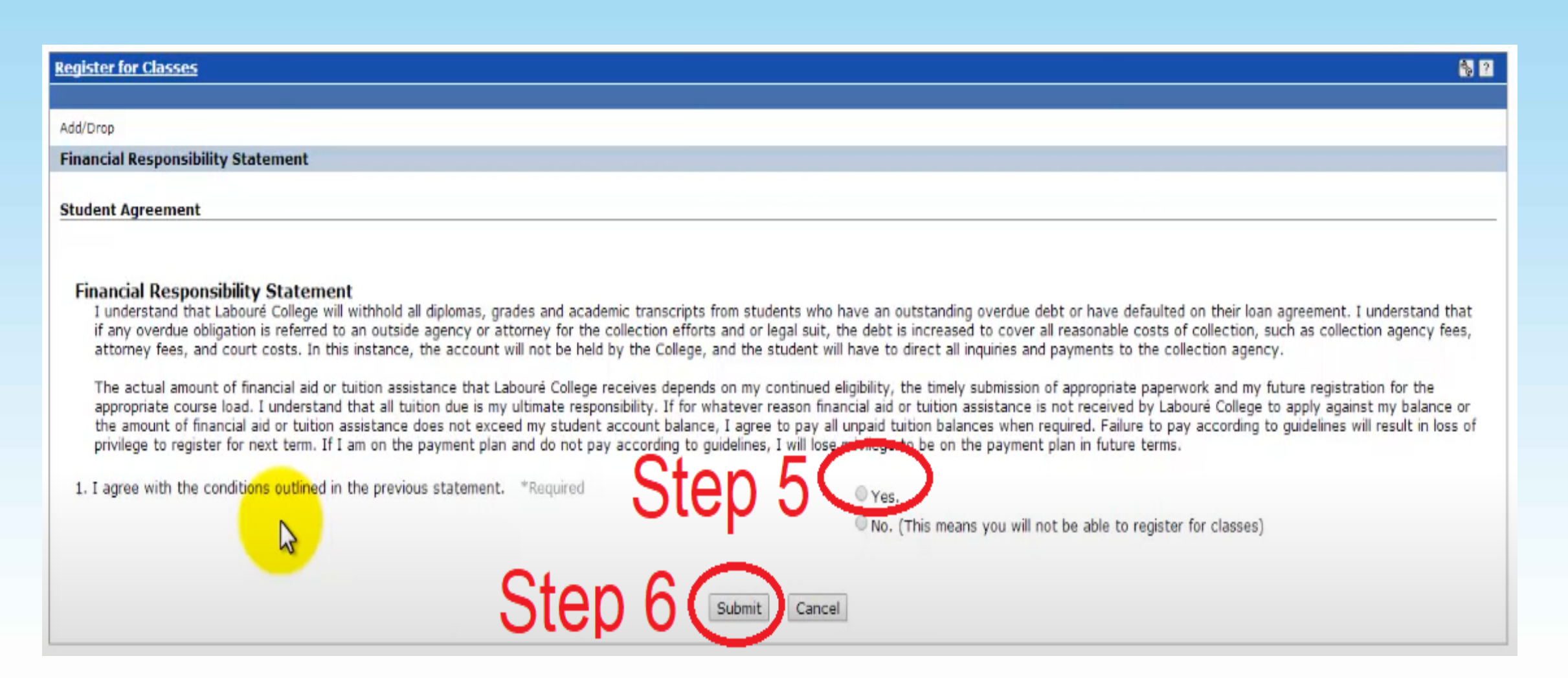

**Step 5:** Before you can search for classes, you must read the **Financial Responsibility Statement** and select "Yes".

Step 6: Click "Submit".

| ld/Drop                                                                                |                                                                                                    |                                |    |
|----------------------------------------------------------------------------------------|----------------------------------------------------------------------------------------------------|--------------------------------|----|
|                                                                                        |                                                                                                    |                                |    |
| erm:                                                                                   | 2022 Spring                                                                                                    | ~                              |    |
| he Add and Drop                                                                        | Period is closed but you may be able to add or                                                                                         | drop one or more registrations | s. |
|                                                                                        |                                                                                                    |                                |    |
|                                                                                        |                                                                                                    |                                |    |
|                                                                                        |                                                                                                    |                                |    |
|                                                                                        |                                                                                                    |                                |    |
|                                                                                        |                                                                                                    |                                |    |
|                                                                                        |                                                                                                    |                                |    |
|                                                                                        |                                                                                                    |                                |    |
|                                                                                        |                                                                                                    |                                |    |
| Course Seconda                                                                         |                                                                                                    |                                |    |
| Course Search                                                                          |                                                                                                    |                                |    |
| Course Search                                                                          | Begins With                                                                                                    |                                |    |
| Course Search                                                                          | Begins With                                                                                                    |                                |    |
| Course Search<br>Title:<br>Course Code:                                                | Begins With V                                                                                                    |                                |    |
| Course Search<br>Title:<br>Course Code:<br>Term:                                       | Begins With v<br>Begins With v<br>2022 Spring v                                                                                        |                                |    |
| Course Search<br>Title:<br>Course Code:<br>Term:<br>Department:                        | Begins With   Begins With   2022 Spring   All                                                                                          |                                |    |
| Course Search<br>Title:<br>Course Code:<br>Term:<br>Department:<br>Division:           | Begins With  Begins With  Begins With  All  Associate Level coursework  Ster                                                           |                                |    |
| Course Search<br>Title:<br>Course Code:<br>Term:<br>Department:<br>Division:<br>Search | Begins With   Begins With   2022 Spring   All   Associate Level coursework   Step   Step                                               | p 7                            |    |
| Course Search<br>Title:<br>Course Code:<br>Term:<br>Department:<br>Division:<br>Search | Begins With   Begins With  2022 Spring  All  Associate Level coursework  Step  Associate Level coursework  Non Degree Seeking As Level | p 7                            |    |
| Course Search<br>Title:<br>Course Code:<br>Term:<br>Department:<br>Division:<br>Search | Begins With   Begins With  2022 Spring  All  Associate Level coursework  Non Degree Seeking AS Level  Non-Credit Level coursework      | p 7                            |    |

Step 7: Do not fill in any boxes. Under "Division", select your program.

Step 8: Click Search.

Note: Do Not type anything in the Title and/or Course Code Fields, leave those blank and click Search.

Search

Step 9

Other previously selected search criteria still apply.

| Add Textboo | ks Course code | Name            | Faculty                  | Seats Open | Status     | Schedule                                          | Credits | B  |
|-------------|----------------|-----------------|--------------------------|------------|------------|---------------------------------------------------|---------|----|
| 2           | ETH 3210 F O   | Domains/Dilem.  | Stagnaro, John           | 19/30      | Open       | Online; Milton - Labouré College, Labouré College | 3.00    | 3/ |
|             | HSP 3020 C O   | Econ & Fin      | Richards, Doreen         | 27/30      | Open       | Online; Milton - Labouré College, Labouré College | 3.00    | 1/ |
|             | HSP 3130 C O   | Mmnt of HC Org  | David, Mondy Nikkia      | 26/30      | Open       | Online; Milton - Labouré College, Labouré College | 3.00    | 1/ |
|             | HSP 4050 F O   | Strat Leadershi | ТВА                      | 16/30      | Open       | Online; Milton - Labouré College, Labouré College | 3.00    | 3/ |
|             | HSP 4090 F O   | HC Rev Cy Man   | Ochotorena, Vince        | 27/30      | Open       | Online; Milton - Labouré College, Labouré College | 3.00    | 3/ |
|             | MAT 3410 C O   | Ess of Statis.  | Feinman, Lisa            | 26/30      | Open       | Online; Milton - Labouré College, Labouré College | 3.00    | 1/ |
|             | NUR 3110 C O   | Prof Nur Pespec | Borgella, Marie A        | 6/20       | Open       | Online; Milton - Labouré College, Labouré College | 3.00    | 1/ |
|             | NUR 3110 F O   | Prof Nur Pespec | Doyle, Lynn              | 11/20      | Open       | Online; Milton - Labouré College, Labouré College | 3.00    | 3/ |
|             | NUR 3226 C O   | Pathopharmacolo | Stockbridge, Karen       | 9/30       | Open       | Online; Milton - Labouré College, Labouré College | 3.00    | 1/ |
|             | NUR 3330 C O   | Health Assess.  | Foley, JoAnne            | 12/30      | Open       | Online; Milton - Labouré College, Labouré College | 3.00    | 1/ |
| 2           | NUR 3330 F O   | Health Assess.  | Foley, JoAnne            | 13/30      | Open       | Online; Milton - Labouré College, Labouré College | 3.00    | 3/ |
|             | NUR 3445 F O   | Comm & Informat | Colman-Brochu, Stephanie | 0/30       | Waitlisted | Online; Milton - Labouré College, Labouré College | 3.00    | 3/ |
|             | NUR 3660 C O   | Evidence Based  | Mason, Virginia          | 5/20       | Open       | Online; Milton - Labouré College, Labouré College | 3.00    | 1/ |
|             | NUR 3660 F O   | Evidence Based  | Mason, Virginia          | 3/20       | Open       | Online; Milton - Labouré College, Labouré College | 3.00    | 3/ |
|             | NUR 4226 C O   | Lead Manag II   | Doyle, Lynn              | 17/30      | Open       | Online; Milton - Labouré College, Labouré College | 3.00    | 1/ |
|             | NUR 4226 F O   | Lead Manag II   | Mason, Virginia          | 16/30      | Open       | Online; Milton - Labouré College, Labouré College | 3.00    | 3/ |
|             | NUR 4235 C O   | Pop Focused HC  | Ogbonna, Ifeoma          | 9/30       | Open       | Online; Milton - Labouré College, Labouré College | 3.00    | 1/ |
|             | NUR 4336 C O   | Evi-bae Prac II | Foley, JoAnne            | 1/21       | Open       | Online; Milton - Labouré College, Labouré College | 3.00    | 1/ |
|             | NUR 4336 F O   | Evi-bae Prac II | Doyle, Lynn              | 8/20       | Open       | Online; Milton - Labouré College, Labouré College | 3.00    | 3/ |
|             | NUR 4337 C O   | Opi Dis Syndrom | Mason, Virginia          | 17/30      | Open       | Online; Milton - Labouré College, Labouré College | 3.00    | 1/ |

**Step 9:** All courses available will appear in alphabetical order, so you may have to search through multiple pages to find the course you are looking for.

If you paid your Matriculation Fee a box will appear next to the course on the left. Click that box for the course you want and then click the button "Add Courses" at the bottom of the page.

Also an "O" after a course means it is fully Online, and "H" after a course means it is Hybrid (part on-line, part on campus). The lab and lecture for Science classes have to either both have O or both have H. Some Science courses have a lecture on-line and their lab is on campus.

\*If you are registering for a Science, only Hybrid courses will have a Lab listed. So you would need to register for Lecture first and then register for the Hybrid Lab. For example: ANA 1010 A H is the lecture and ANA 101L A1 H is lab.

|                     | Ľ                                                                                                    | Fall All - September 3, 2025 until December 16, 2025       |       |      |                                                       |                           |          |                    |  |
|---------------------|----------------------------------------------------------------------------------------------------|------------------------------------------------------------|-------|------|-------------------------------------------------------|---------------------------|----------|--------------------|--|
|                     | l<br>Ser                                                                                                    | Fall Session I<br>September 3, 2025 until October 21, 2025 |       |      | Fall Session II<br>October 27, 2025 until December 16 |                           |          |                    |  |
|                     | le la companya de la companya de la companya |                                                            |       |      |                                                       |                           |          |                    |  |
| EOL 213R A O        | Record Review                                                                                                    | Dionne, Paul John                                          | 19/25 | Open | Online; Milton - Labouré College, Labouré College     | 4.00 1/8/20               | 024 4/22 | 2/2024             |  |
| EOL 2401 F O        | EEG Review                                                                                                    | Baydoun, Debra                                             | 13/20 | Open | Online; Milton - Labouré College, Labouré College     | 1.00 3/4/2                | 024 4/22 | 2/2024             |  |
| <u>ETH 1010 C O</u> | Healc Eth                                                                                                    | Stagnaro, John                                             | 21/30 | Open | Online; Milton - Labouré College, Labouré College     | 3.00 <mark>1/8/2</mark> 0 | 024 2/26 | <mark>/2024</mark> |  |
| <u>ETH 1010 F O</u> | Healc Eth                                                                                                    | Stagnaro, John                                             | 17/30 | Open | Online; Milton - Labouré College, Labouré College     | 3.00 <mark>3/4/2</mark>   | 024 4/22 | 2/2024             |  |
| <u>HSC 1010 C O</u> | Intro HS                                                                                                    | Marks, Adam                                                | 23/30 | Open | Online; Milton - Labouré College, Labouré College     | 3.00 1/8/20               | )24 2/26 | 5/2024             |  |
| <u>HSC 1020 C O</u> | Med Term                                                                                                    | Marks, Adam                                                | 29/30 | Open | Online; Milton - Labouré College, Labouré College     | 3.00 1/8/20               | )24 2/26 | 5/2024             |  |
| <u>INT 2100 A O</u> | Integrative Sem                                                                                                    | Santi, Tricia Aslanian, Aram                               | 13/40 | Open | Online; Milton - Labouré College, Labouré College     | 4.00 1/8/2                | 024 4/22 | /2024              |  |

Be mindful of when class begin and end dates are listed. Classes are separated into 3 sections: All semester, Session 1, and Session 2. When registration opens, you should register for the entire term, not just the first half.

Remember to make sure you are selecting a course with seats open (19/20 means there are 19 seats open; 0/20 means there are no seats open) and pay attention to the begin/end dates. If there are no available seats, you need to add yourself to a Waitlist by clicking the box next to the course, where you will be given the option to "add to Waitlist".

\*\*Note: Most of Arts and Sciences are online and asynchronous; therefore do not have an exact meeting day/time.\*\*

### WHEN TO REGISTER:

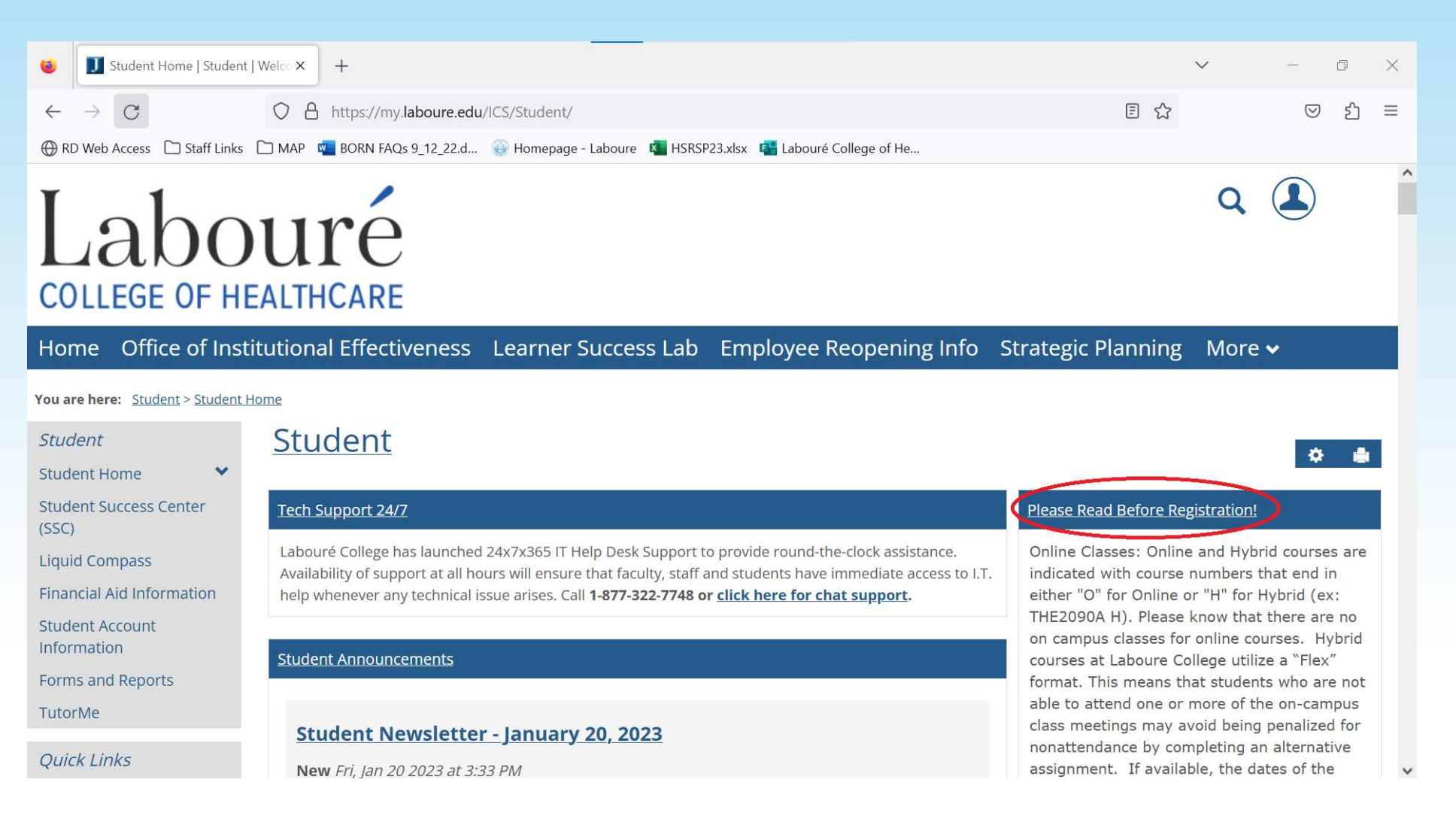

Registration will only open for you at a very specific date and time.

Read the Registration Newsletter to determine what day/time you can register for classes. It is published 1-2 weeks before the registration period begins.

It can be found on the top right of the "Student" tab , labeled "Please Read Before Registration!"

Do not just read the first page! There is <u>critical</u> information on all pages of the newsletter.

### Questions?

Please contact the Student Success Center by emailing <u>StudentSuccess@laboure.edu</u> or call (617) 322-3579

# Labouré college of healthcare